Use this task to approve a person profile transaction.

Navigation: PeopleSoft Menu > Manager Self Service > Review Transactions

| Step | Action                                                                                                    |
|------|----------------------------------------------------------------------------------------------------|
| 1.   | Use the <b>Review Transactions</b> page to access person profile update transactions submitted for your review. |
|      | You can filter transactions by approval process, as in this example.                                            |

| Favorites • Main Menu •                                                       | > Manager Self Service -                                        | > Review Transactions                                                          |                     |               |                        |            |
|-------------------------------------------------------------------------------|-----------------------------------------------------------------|--------------------------------------------------------------------------------|---------------------|---------------|------------------------|------------|
|                                                                               |                                                                 |                                                                                | Home                | Worklist      | Add to Favorites       | Sign out   |
|                                                                               |                                                                 |                                                                                |                     |               |                        |            |
|                                                                               |                                                                 |                                                                                |                     | New Windo     | ow   Help   Personaliz | e Page   🗖 |
| Review Transactions                                                           |                                                                 |                                                                                |                     |               |                        |            |
| Ignacio Perro                                                                 |                                                                 |                                                                                |                     |               |                        |            |
| This page allows you to view the stat<br>have reviewed yourself. For each req | us and relevant information f<br>quest you can get detailed inf | or any transaction you either submitte<br>ormation by selecting the hyperlink. | d for approval or   |               |                        |            |
| Approval Status Pe                                                            | nding my review                                                 | ✓ Refrest                                                                      | 1                   |               |                        |            |
| Approval Process UC                                                           | UCOP1_Person_Profile                                            | Q                                                                              |                     |               |                        |            |
| Approval Transactions                                                         |                                                                 |                                                                                | F                   | ind First 🕚   | 1-2 of 2 🕑 Last        |            |
| Transaction Name                                                              | Submitted By                                                    | Submitted On Behalf Of                                                         | Submitted On        | Thread Status |                        |            |
| Person Profile                                                                | Kelley Stanton                                                  |                                                                                | 6/5/2017 - 10:34 AM | Pending       | Approve/Deny           |            |
| Transaction Details                                                           |                                                                 |                                                                                |                     |               |                        |            |
| Approval Transaction Number                                                   |                                                                 |                                                                                | Profile ID          |               |                        |            |
| 1602                                                                          |                                                                 |                                                                                | 212136              |               |                        |            |
| Transaction Name                                                              | Submitted By                                                    | Submitted On Behalf Of                                                         | Submitted On        | Thread Status |                        |            |
| Person Profile                                                                | Christopher Lai                                                 |                                                                                | 6/5/2017 - 4:50 PM  | Pending       | Approve/Deny           |            |
| Transaction Details                                                           |                                                                 |                                                                                |                     |               |                        |            |
| Approval Transaction Number                                                   |                                                                 |                                                                                | Profile ID          |               |                        |            |
| 1603                                                                          |                                                                 |                                                                                | 213617              |               |                        |            |
|                                                                               |                                                                 |                                                                                |                     |               |                        |            |
|                                                                               |                                                                 |                                                                                |                     |               |                        |            |
|                                                                               |                                                                 |                                                                                |                     |               |                        |            |
|                                                                               |                                                                 |                                                                                |                     |               |                        |            |
|                                                                               |                                                                 |                                                                                |                     |               |                        |            |
|                                                                               |                                                                 |                                                                                |                     |               |                        |            |
|                                                                               |                                                                 |                                                                                |                     |               |                        |            |
|                                                                               |                                                                 |                                                                                |                     |               |                        |            |

| Step | Action                                                                     |
|------|----------------------------------------------------------------------------|
| 2.   | Click the <b>Approve/Deny</b> link for the transaction you want to review. |
|      | Approve/Deny                                                               |

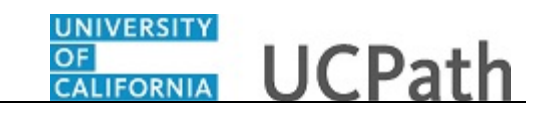

| Favorites - Ma        | ain Menu 🔻 > Ma          | nager Self Service - > Review Transactions                          |                  |          |                       |       |
|-----------------------|--------------------------|---------------------------------------------------------------------|------------------|----------|-----------------------|-------|
|                       |                          |                                                                     | Home             | Worklist | Add to Favorites Sign | ı out |
| DRACEC                |                          |                                                                     |                  |          |                       |       |
|                       |                          |                                                                     |                  |          | Help                  |       |
| Approve Profi         | les                      |                                                                     |                  |          |                       | - 1   |
|                       |                          |                                                                     |                  |          |                       |       |
| Empl                  | ID 10000014              |                                                                     |                  |          |                       |       |
| Na                    | me Kelley Stantor        | !                                                                   |                  |          |                       |       |
| Profile Ty            | pe PERSON I              | JC Person                                                           |                  |          |                       |       |
| Select the Approve to | outton to approve the ch | anges or the Deny button to reject the changes. You can view the i  | item             |          |                       |       |
| comments specific to  | this transaction.        | Select the Approval Routing links to review approval information an | iu               |          |                       |       |
| Changed Lice          | nses and Certificat      | ons (Requires Personalize   Find   View All   🗐   🔣                 | First 🕚 1 of 1 🛞 |          |                       |       |
| Approval)             |                          |                                                                     | Last             |          |                       |       |
| isposition            | ID                       | License                                                             |                  |          |                       |       |
| dd                    | ACLSIN                   | ACLS Instructor                                                     |                  |          |                       |       |
| Approval Doutin       | -                        |                                                                     |                  |          |                       |       |
| Approval Routing      | y<br>ilo                 |                                                                     |                  |          |                       |       |
| Person Pro            |                          |                                                                     |                  |          |                       |       |
| ▼ ID: 2               | 12136, Approval          | Num: 1602:Pending                                                   |                  |          |                       |       |
| Pending               |                          | Not Routed Not Routed                                               |                  |          |                       |       |
| O Multi               | NE Approvers             | Multiple Approvers                                                  |                  |          |                       |       |
|                       | Approver of              |                                                                     |                  |          |                       |       |
| C                     |                          |                                                                     |                  |          |                       |       |
| Comments              |                          |                                                                     |                  |          |                       |       |
|                       |                          |                                                                     |                  |          |                       |       |
|                       |                          |                                                                     |                  |          |                       |       |
| Approve               | Deny                     |                                                                     |                  |          |                       |       |
| 8                     |                          |                                                                     |                  |          |                       |       |
|                       |                          |                                                                     |                  |          |                       |       |

| Step | Action                                                                                                    |
|------|----------------------------------------------------------------------------------------------------|
| 3.   | The <b>Approve Profiles</b> page appears, which includes a section for each type of profile update the employee entered that requires your approval. In this example, the employee added a new license, so the page displays the <b>Changed Licenses and Certifications</b> section.<br>For this example, click the <b>ACLS Instructor</b> link. |

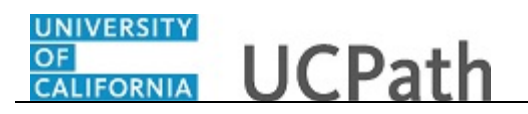

| Favorites  Main Menu  Mana           | ager Self Service - > Review | Transactions    |               |                           |
|--------------------------------------|------------------------------|-----------------|---------------|---------------------------|
|                                      |                              |                 | Home Worklist | Add to Favorites Sign out |
| ORACLE                               |                              |                 |               |                           |
|                                      |                              |                 |               | Help                      |
| View Licenses and Cortificatio       | <b>n</b> c                   |                 |               |                           |
| view Licenses and Certificatio       | 115                          |                 |               |                           |
| Empl ID 10000014                     | Kelley Stanton               |                 |               |                           |
| Profile Type PERSON                  | UC Person                    |                 |               |                           |
| This page displays the item details. |                              |                 |               |                           |
| Details                              |                              |                 |               |                           |
| Issue Date                           | 06/01/2017                   |                 |               |                           |
| License                              | ACLSIN                       | ACLS Instructor |               |                           |
| Status                               | Active                       |                 |               |                           |
| Country                              | 1194                         | United States   |               |                           |
| State                                | CA                           | California      |               |                           |
| - Curto                              | Denounal Dequired            | Gailonna        |               |                           |
|                                      | Reliewal Requireu            |                 |               |                           |
|                                      | Renewal In Progress          |                 |               |                           |
|                                      | License Verified             |                 |               |                           |
| Expiration Date                      | 06/01/2019                   |                 |               |                           |
| License/Certification Number         | AHA100578926                 |                 |               |                           |
| law of De                            | A                            |                 |               |                           |
| Issueu by                            | American Heart Association   |                 |               |                           |
|                                      |                              |                 |               |                           |
| Undated Date/Time                    | 000000047 40-24-20404        |                 |               |                           |
| Opuated Date/Time                    | 00/05/2017 10.34.38AM        |                 |               |                           |
| Updated By User                      | 10000014                     |                 |               |                           |
| Cancel                               |                              |                 |               |                           |
| Ourion                               |                              |                 |               |                           |
|                                      |                              |                 |               |                           |
|                                      |                              |                 |               |                           |

| Step | Action                                                                                                    |
|------|----------------------------------------------------------------------------------------------------|
| 4.   | The system displays the appropriate page, which corresponds to the update ( <b>View Licenses and Certifications</b> in this example).     |
|      | Review the profile update details.                                                                                                    |
| 5.   | When you are finished reviewing the profile update details, click the <b>Cancel</b> button to return to the <b>Approve Profiles</b> page. |

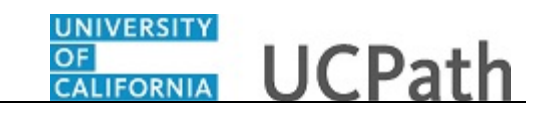

| Favorites - Ma                                       | in Menu 👻 > Ma          | anager Self Service - > Review T     | ransactions                   |                  |            |                  |          |
|------------------------------------------------------|-------------------------|--------------------------------------|-------------------------------|------------------|------------|------------------|----------|
|                                                      |                         |                                      |                               | Hom              | e Worklist | Add to Favorites | Sign out |
| DIRACLE                                              |                         |                                      |                               |                  |            |                  |          |
|                                                      |                         |                                      |                               |                  |            |                  | Help     |
|                                                      |                         |                                      |                               |                  |            |                  |          |
| Approve Profile                                      | es                      |                                      |                               |                  |            |                  |          |
|                                                      |                         |                                      |                               |                  |            |                  |          |
| Empl                                                 | ID 10000014             |                                      |                               |                  |            |                  |          |
| Nan                                                  | e Kelley Stantor        | <u>.</u>                             |                               |                  |            |                  |          |
| Profile Typ                                          | De PERSON I             | UC Person                            |                               |                  |            |                  |          |
| Select the Approve bi                                | utton to approve the ch | nanges or the Deny button to reject  | the changes. You can view t   | he item          |            |                  |          |
| details by selecting th<br>comments specific to      | e content description.  | Select the Approval Routing links to | o review approval information | and              |            |                  |          |
|                                                      |                         |                                      |                               |                  |            |                  |          |
| <ul> <li>Changed Licer</li> <li>Approval)</li> </ul> | ises and Certificat     | ions (Requires Personalize           | Find   View All   🖽   🖽       | First 🖤 1 of 1 🖤 |            |                  |          |
| Disposition                                          | ID                      | License                              |                               | Euo              |            |                  |          |
| Disposition                                          | 10                      | Literat                              |                               |                  |            |                  |          |
| Add                                                  | ACLSIN                  | ACLS Instructor                      |                               |                  |            |                  |          |
| Approval Routing                                     |                         |                                      |                               |                  |            |                  |          |
| Person Profi                                         | le                      |                                      |                               |                  |            |                  |          |
|                                                      |                         |                                      |                               |                  |            |                  |          |
| ▼ ID: 21                                             | 2136, Approval          | Num: 1602:Pending                    |                               |                  |            |                  |          |
| Person Profile                                       |                         | Not Douted                           | Not Douted                    |                  |            |                  |          |
| Multip                                               | le Approvers            | Multiple Approvers                   | Multiple Approvers            |                  |            |                  |          |
| UC AV                                                | /E Approver 01          | UC AWE Approver03                    | UC AWE Approver 02            |                  |            |                  |          |
|                                                      |                         |                                      |                               |                  |            |                  |          |
| Comments                                             |                         |                                      |                               |                  |            |                  |          |
|                                                      |                         |                                      |                               |                  |            |                  |          |
|                                                      |                         |                                      |                               |                  |            |                  |          |
| L                                                    |                         |                                      |                               |                  |            |                  |          |
| Approve                                              | Deny                    |                                      |                               |                  |            |                  |          |
| E                                                    |                         |                                      |                               |                  |            |                  |          |
| <b></b>                                              |                         |                                      |                               |                  |            |                  |          |

| Step | Action                                                                                                    |
|------|----------------------------------------------------------------------------------------------------|
| 6.   | Each approver is assigned to a specific workflow approval level. Some transactions require only one level of approval, while others require multiple levels. In this example, the transaction requires multiple levels of approval and the first approval is pending. |
|      | The Approver 1 level can approve or deny transactions, but cannot push back a transaction.                                                                                                    |
|      | The Approver 2 and 3 levels can approve, push back to a previous approver (not the initiator) or deny transactions.                                                                                                    |
| 7.   | After you review the transaction details, you can approve, push back (if applicable) or deny the transaction. You can also enter comments, which are required if you are denying or pushing back the transaction.                                                     |
|      | In this example, you will approve the transaction.                                                                                                    |
| 8.   | When you are ready to approve the transaction, click the <b>Approve</b> button.                                                                                                    |

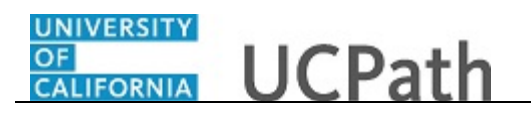

| Favorites  Main Menu  Manager Self Service  Review Transactions |                                         |
|-----------------------------------------------------------------|-----------------------------------------|
|                                                                 | Home Worklist Add to Favorites Sign out |
| ORACLE                                                          |                                         |
|                                                                 |                                         |
|                                                                 |                                         |
|                                                                 | Saved                                   |
| Person Profile                                                  |                                         |
| Approval Confirmation                                           |                                         |
|                                                                 |                                         |
|                                                                 |                                         |
|                                                                 |                                         |
| Person Profile has been approved                                |                                         |
| OK                                                              |                                         |
| UK                                                              |                                         |
|                                                                 |                                         |
|                                                                 |                                         |
|                                                                 |                                         |
|                                                                 |                                         |
|                                                                 |                                         |
|                                                                 |                                         |
|                                                                 |                                         |
|                                                                 |                                         |
|                                                                 |                                         |
|                                                                 |                                         |
|                                                                 |                                         |
|                                                                 |                                         |
|                                                                 |                                         |
|                                                                 |                                         |
|                                                                 |                                         |
|                                                                 |                                         |
|                                                                 |                                         |
|                                                                 |                                         |
|                                                                 |                                         |
|                                                                 |                                         |
|                                                                 |                                         |
|                                                                 |                                         |
|                                                                 |                                         |
|                                                                 |                                         |
|                                                                 |                                         |

| Step | Action                                                                             |
|------|------------------------------------------------------------------------------------|
| 9.   | If there are no errors, the system displays the <b>Approval Confirmation</b> page. |
|      | Click the <b>OK</b> button.                                                        |
|      | OK                                                                                 |

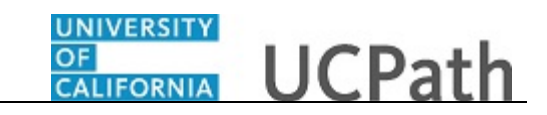

| avorites - M                                 | ain Menu 🗸 🔰 Mar                              | ager Self Service V Review Transactions                               |      |          |                  |         |
|----------------------------------------------|-----------------------------------------------|-----------------------------------------------------------------------|------|----------|------------------|---------|
|                                              |                                               |                                                                       | Home | Worklist | Add to Favorites | Sign ou |
|                                              |                                               |                                                                       |      |          |                  |         |
|                                              |                                               |                                                                       |      |          |                  | Help    |
| pprove Profi                                 | les                                           |                                                                       |      |          |                  |         |
|                                              |                                               |                                                                       |      |          |                  |         |
| Emp                                          | ID 10000014                                   |                                                                       |      |          |                  |         |
| Na                                           | me Kelley Stanton                             |                                                                       |      |          |                  |         |
| Profile Ty                                   | rpe PERSON U                                  | C Person                                                              |      |          |                  |         |
| elect the Approve                            | outton to approve the cha                     | anges or the Deny button to reject the changes. You can view the item |      |          |                  |         |
| etails by selecting to<br>mments specific to | the content description. So this transaction. | elect the Approval Routing links to review approval information and   |      |          |                  |         |
| Channed Liter                                |                                               |                                                                       |      |          |                  |         |
| pproval)                                     | enses and Certificatio                        | Its (Requires Personalize   Find   View All   E <sup>22</sup>   Eff   | Last |          |                  |         |
| sposition                                    | ID                                            | License                                                               |      |          |                  |         |
| id                                           | ACLSIN                                        | ACLS Instructor                                                       |      |          |                  |         |
|                                              |                                               |                                                                       |      |          |                  |         |
| Approval Routin                              | g                                             |                                                                       |      |          |                  |         |
| Person Prof                                  | ïle                                           |                                                                       |      |          |                  |         |
| 🔻 ID: 2                                      | 12136, Approval                               | Num: 1602:Pending                                                     |      |          |                  |         |
| Person Profile                               |                                               |                                                                       |      |          |                  |         |
| Approved                                     | in Porro                                      | Pending Not Routed                                                    |      |          |                  |         |
| V UC A                                       | WE Approver 01                                | UC AWE Approver03                                                     |      |          |                  |         |
| 00/03                                        | 717 - 3.01 PM                                 |                                                                       |      |          |                  |         |
| Comments                                     |                                               |                                                                       |      |          |                  |         |
|                                              |                                               |                                                                       |      |          |                  |         |
|                                              |                                               |                                                                       |      |          |                  |         |
|                                              |                                               |                                                                       |      |          |                  |         |
| 3                                            |                                               |                                                                       |      |          |                  |         |
|                                              |                                               |                                                                       |      |          |                  |         |
|                                              |                                               |                                                                       |      |          |                  |         |

| Step | Action                                                                                                    |
|------|----------------------------------------------------------------------------------------------------|
| 10.  | After you approve a transaction, the transaction page no longer displays the approval action buttons. The approval status monitor (the <b>Person Profile</b> section in this example) remains at the bottom of the page. This section displays the approval workflow details, including completed and pending approvals. |
| 11.  | You have approved a person profile transaction.<br>End of Procedure.                                                                                                    |